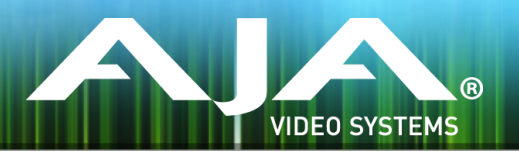

# AJA HDR Image Analyzer ソフトウェアインストー

#### Release Notes: 2019 Release Build 39287

# 全般

ラー

このソフトウェアは、AJA HDR Image Analyzer のメンテナンスリリースです。

・UltraHD ハイフレームレート(HFR) Level B の場合に、ループスルー出力が正しく動作しない不具合 を修正

機能および設定のガイドラインについては、インストレーション & オペレーションガイド (ユーザーマニュアル) を参照してください。最新版のドキュメントは、<u>www.aja.com</u> のサポートページでご確認いただけます。

### 使用上の注記

・ご使用時には、別途キーボード、マウスおよびディスプレイが必要です。最適な結果を得るために、 UltraHD 対応の Display Port モニターのご使用をお勧めします。

### ソフトウェア再インストール時の配慮事項

- ・AJA HDR Image Analyzer は、工場出荷時にはその時点での最新版のソフトウェアがインストールされた 状態で出荷されます。
- ・最新版のソフトウェアは、以下の AJA Web サイトから入手可能です: https://www.aja-jp.com/downloads/category/111-hdr-img-analyz
- ・HDR Image Analyzer ソフトウェアのアップデート手順は以下の通りです:
  - 上記の URL より最新版ソフトウェアの zip ファイルをダウンロードし、解凍ソフトを使って解凍して ください。解凍後、フォルダ内の .ajas ファイルを USB スティックメモリにコピーしてください。
  - 2. USB スティックメモリを HDR Image Analyzer 筐体背面にある USB ポートに挿してください。
  - 3. HDR Image Analyzer のメニューで Help > Update Analyzer をクリックしてください。
  - 4. USB スティックメモリ内の .ajas ファイルを選択し、"Select File" をクリックしてください。
  - 5. ソフトウェアのインストールが開始され、インストールが完了すると "Preparation Complete, please restart Analyzer" というメッセージが表示されます。

6. Analyzer > Application Restart メニューをクリックし再起動を行うと、アップデートが完了します。

# 既知の問題、制限事項および注記

・HDR Analyzer 搭載グラフィックカードの Display Port はお好きなポートをご使用頂けます。